# GRUPOS COMO CRIAR UMA RESERVA NO E-LATAM?

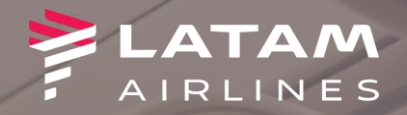

- 1. Clique em NOVO
- 2. Preencha os dados da viagem.
- 3. Selecione a opção Disponibilidade e depois clique em OK

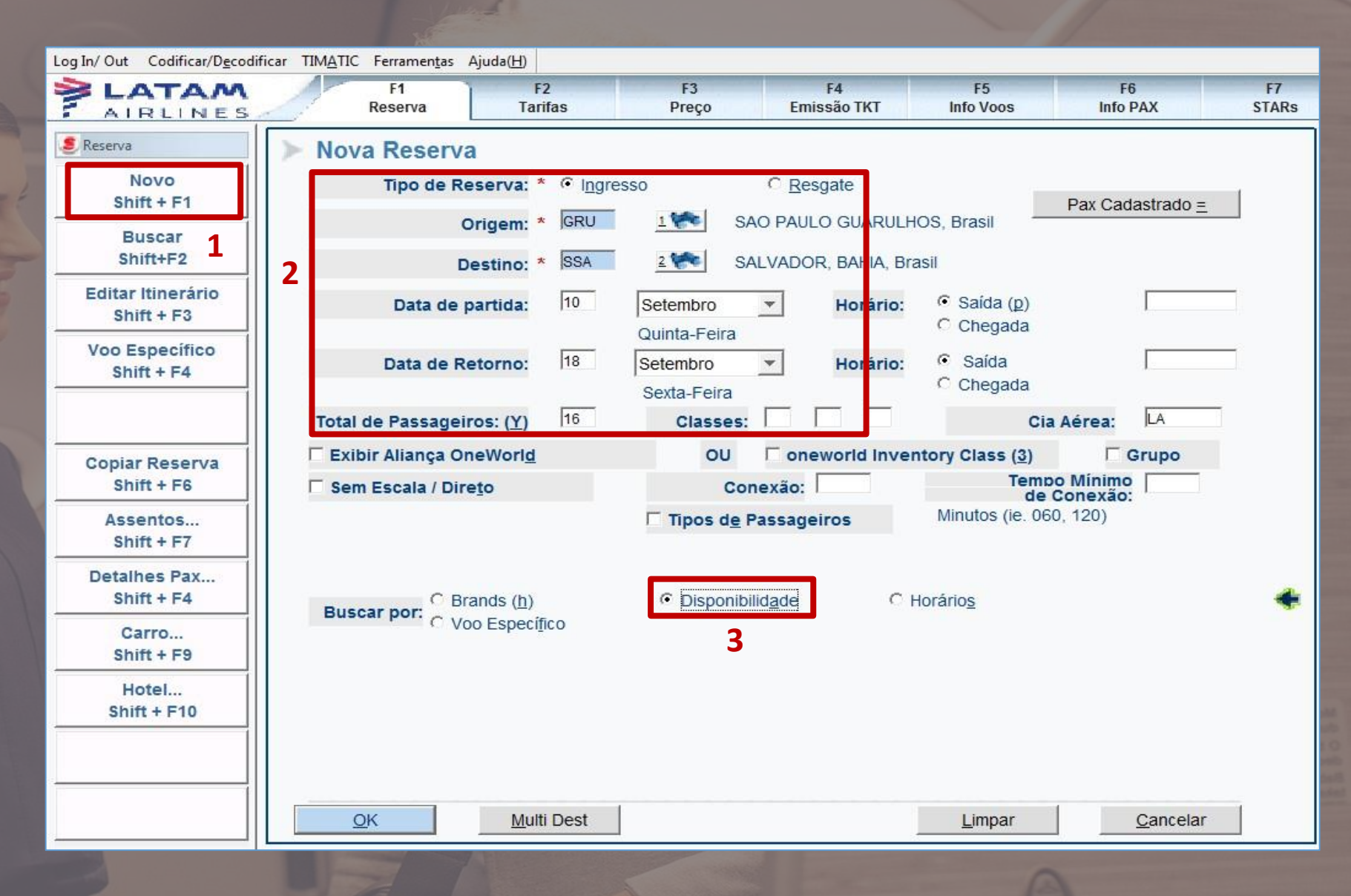

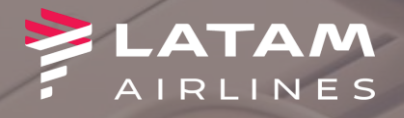

| obcioa | voo de | cione ( | Salar | 1  |
|--------|--------|---------|-------|----|
| seiado | voo de | cione ( | Selec | 1. |

2. Digite a classe Y e clique em "OK"

| AIRLINES                     | 1   | F1<br>Rese  | rva                   | F2<br>Tarifa | 15             | F3<br>Preço | F4<br>Emissã    | l<br>Io TKT In             | F5<br>fo Voos                 | F6<br>Info PAX             | ST     | F7<br>FARs              |
|------------------------------|-----|-------------|-----------------------|--------------|----------------|-------------|-----------------|----------------------------|-------------------------------|----------------------------|--------|-------------------------|
| 🧶 Reserva                    | ≻   | Nova Re     | serva                 | : Dispoi     | nibilidad      | e Aérea     | T para Detalhes | a da Viagem / CTR          | * = Vốc<br>L+S para Mapa de A | o de Conexão, **=          | Codes  | share<br>FLIFO          |
| Novo<br>Shift + F1           | Dat | a:Quinta, S | etembr                | 0 10         | 0000           |             | 10SET           | 44007                      | 1005T                         | 42057                      |        |                         |
| Buscar<br>Shift+F2           | 1   | Cia Aérea   | Voo                   | Origem       | Destino_       | Partida     | Chegada         | TISEI                      | Disponibilidade               | e 1 <u>3</u> 5E1           | st     |                         |
| Editar Itinerário            | 1   | 🏓 LA        | 3310**                | GRU          | SSA            | 0020        | 0235            | W7 P7 R0 Y7 B7<br>T7 A7 E0 | ' H7 K7 M7 L7 V7 X            | (7 S7 N7 Q7 O7 G7          | 0      |                         |
| Shift + F3                   | 2   | P LA        | 3476**                | GRU          | SSA            | 0650        | 0910            | W7 P7 R0 Y7 B7<br>T2 A2 E0 | ' H7 K7 M7 L7 V7 X            | (7 S7 N7 Q7 O7 G7          | 0      |                         |
| Voo Específico<br>Shift + F4 | 3   | P LA        | 4511**                | GRU          | SSA            | 0845        | 1100            | W7 P6 R0 Y7 B7<br>T0 A0 E0 | ' H7 K7 M7 L7 V7 X            | 7 S7 N7 Q7 O7 G7           | 0      |                         |
|                              | 4   | P LA        | 4676**                | GRU          | SSA            | 0810        | 1030            | W7 P7 R0 Y7 B7<br>T0 A0 E0 | ' H7 K7 M7 L7 V7 X            | (7 S7 N7 Q7 O7 G7          | 0      |                         |
|                              | 5   | P LA        | 3554**                | GRU          | SSA            | 1100        | 1315            | W7 P6 R0 Y7 B7<br>T0 A0 E0 | ' H7 K7 M7 L7 V7 X            | (7 S7 N7 Q7 O7 G7          | 0      |                         |
| Shift + F6                   | 6   | N 🧖         | 333 <mark>1</mark> ** | GRU          | SSA            | 1220        | 1435            | W7 P6 R0 Y7 B7<br>T0 A0 E0 | 7 H7 K7 M7 L7 V7 X            | (7 S7 N7 Q7 O7 G7          | 0      |                         |
| Assentos                     | 7   | P LA        | 4620**                | GRU          | SSA            | 1405        | 1615            | W7 P7 R0 Y7 B7<br>T7 A7 E0 | ' H7 K7 M7 L7 V7 X            | (7 S7 N7 Q7 O7 G7          | 0      | -                       |
|                              | 8   | N 🧖         | 3612**                | GRU          | SSA            | 1525        | 1740            | W7 P6 R0 Y7 B7<br>T0 A0 E0 | ' H7 K7 M7 L7 V7 X            | (7 S7 N7 Q7 O7 G7          | 0      |                         |
| Shift + F4                   | 9   | NA 🧖        | 4604**                | GRU          | SSA            | 1630        | 1845            | W7 P7 R0 Y7 B7<br>T7 A7 E0 | ' H7 K7 M7 L7 V7 X            | (7 S7 N7 Q7 O7 G7          | 0      |                         |
| Carro                        | 6   | 1 Semana    | (k)                   |              |                |             |                 | W7 P6 R0 Y7 R7             | 7 H7 K7 M7 I 7 V7 X           | 7 S7 N7 07 07 G7<br>1 Sema | na (w) | $\overline{\mathbf{O}}$ |
| Hotel<br>Shift + F10         | Nur | n Pax: *    | 16                    |              | 2<br>Classe: * | Y           | Num.Linh        | ia* 3 🛻 ,                  | landan Mân Qu                 |                            |        |                         |
|                              |     | Selecion    | ar Opçã               | io:          |                |             |                 |                            | ender Múltipla                | as Classes                 |        |                         |
|                              |     |             |                       |              |                |             |                 |                            | nserir <u>A</u> utomát        | icamente ARNK              |        |                         |

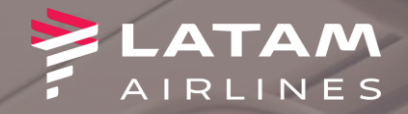

F7 LATAM F2 F3 F4 F5 F6 F1 Tarifas Preço Emissão TKT Info Voos Info PAX STARs Reserva AIRLINES 🍠 Reserva Novo Shift + F1 Buscar Shift+F2 Editar Itinerário Shift + F3 X Tarifar Itinerário Voo Específico Nova Reserva: Preço Itinerário Shift + F4 Tipos de Passageiros Opções Preço Itinerário: \* Opções <u>A</u>dicionais Tarifar Itinerário Atual Copiar Reserva C Tarifar e reservar a menor tarifa disponível Shift + F6 Código Moeda: C Gravar Tarifa Manualmente Residente de: Assentos... C Bargain Finder Plus Shift + F7 Selecionar Opção(s) para dar preço sem: Tarifas sem penalidades **Detalhes Pax...** Shift + F4 🗖 Tarifas sem compra antecipada 🗖 Tarifas sem permanência mín/máx Carro... Shift + F9 🗌 Tarifas sem restrição Hotel... Shift + F10 Vender mais aéreo <u>0</u>K Continuar sem tarifar > Cálculo Manual Cancelar

1. Mantenha selecionada a opção

2. Clique sobre "Continuar sem tarifar"

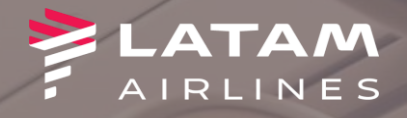

1. Selecione a opção "Grupo"

22

| AIRLINES                             | F1F2F3F4F5ReservaTarifasPreçoEmissão TKTInfo Voos                                                       | F6<br>Info PAX                          | F7<br>STARs       |
|--------------------------------------|----------------------------------------------------------------------------------------------------|-----------------------------------------|-------------------|
| Detalhes PAX                         | ▶ Detalhes do Passageiro                                                                                | ткт                                     |                   |
| Nome(s)<br>Shift + F1                | Nomes<br>Último Primeiro Tipo Último                                                                    | Grupo<br>Primeiro                       | Tipo              |
| Telefone(s)<br>Shift + F2            |                                                                                                    |                                         |                   |
| E-mail<br>Shift + F3                 | 3.  .  .  .  .    4.  .  .  .  .                                                                        |                                         |                   |
| Remark(s)<br>Shift + F4              | 5. 10. Perfil PAX                                                                                       | Mais Nom                                | = (v)             |
| Info FQTV<br>Shift + F5              | Telefones (P)  Tipo  Cidade    Número  Tipo  Cidade                                                     | Remarks                                 | 55 (II            |
| Doc(s) de Viagem<br>Shift + F6       |                                                                                                    |                                         |                   |
| OSI<br>Shift + F7                    | Email Contato Emergencia (d)<br>Endereço Nome # Texto livre                                             | Mais telefo                             | ines              |
| SSR<br>Shift + F8                    | Passageiro Frequente                                                                                    | <u>M</u> ais Ema                        | uls               |
| Refeições Especiais<br>Shift + F9    | Cia aérea Número Nome # Cia Aérea Receptora Segmentos                                                   | Outros FQT                              | V ( <u>b</u> )    |
| Endereço do Pax<br>Shift + F10       | Remar <u>k</u> s                                                                                        | RMK <u>s</u> Pré Defini<br>Mais Remarks | idos ( <u>Z</u> ) |
| Perfil<br>Shift + F11                | 2.                                                                                                    | Histórico                               |                   |
| Com direito a reserva<br>Shift + F12 | OKSolicitar<br>SSR ( <u>u</u> )Doc(s) de<br>Viagem ( <u>T</u> )Marcar<br>AssentosRefeições<br>Especiais | <u>C</u> a                              | ancelar           |

(0) = 8

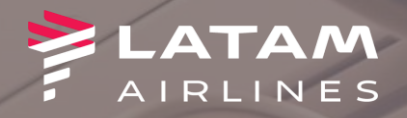

- 1. Selecione a opção "Corporativo"
- 2. Digite a quantidade de lugares do grupo
- 3. Digite o type obrigatório, de acordo com a tabela abaixo:

| Туре | Significado        | Equipe responsável |
|------|--------------------|--------------------|
| OPRT | Operadora          |                    |
| CONS | Consolidador       |                    |
| CORP | Corporativo        | GRUPUS             |
| CRPD | Corporativo direto |                    |
| DEP  | Time de futebol    |                    |
| EVTS | Eventos            | EVENTOS            |
| BAND | Banda              |                    |
|      |                    |                    |

|                                      | F1  F2  F3  F4  F5  F6    Reserva  Tarifas  Preço  Emissão TKT  Info Voos  Info PA | F7<br>X STARs |
|--------------------------------------|------------------------------------------------------------------------------------|---------------|
| 🥭 Detalhes PAX                       | Nomes Passageiros /Nomes Grupos                                                    |               |
| Nome(s)<br>Shift + F1                | Nomes Passageiros /Nomes Grupos                                                    | -             |
| Telefone(s)<br>Shift + F2            | Sobrenome  Primeiro Nome    1.                                                     | Тро           |
| E-mail<br>Shift + F3                 | 2.                                                                                 | <b>•</b>      |
| Remark(s)<br>Shift + F4              |                                                                                    | <b>_</b>      |
| Info FQTV<br>Shift + F5              | 5.    6.                                                                           | <b>•</b>      |
| Doc(s) de Viagem<br>Shift + F6       | 7.                                                                                 |               |
| OSI<br>Shift + F7                    | 8. 9.                                                                              |               |
| SSR<br>Shift + F8                    | (Se Mesmo Sobrenome , deixar campo de sobrenome em branco desde segunda linha)     |               |
| Refeições Especiais<br>Shift + F9    | ☐ Ad <u>i</u> cionar Infants<br>Informação de Grupo                                |               |
| Endereço do Pax<br>Shift + F10       | □ <u>B</u> loquear 1                                                               | _             |
| Perfil<br>Shift + F11                | Tamanho Grupo:  16  Nome Grupo:  CONS LATAM BRASIL    2  3                         | •             |
| Com direito a reserva<br>Shift + F12 |                                                                                    | ncelar        |

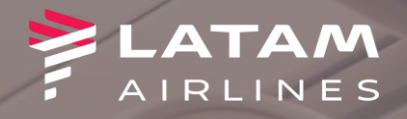

1. Selecione a opção "Solicitar SSR"

22

| AIRLINES                             | F1<br>Reserva    | F2<br>Tarifas                       | F3<br>Preço                         | F4<br>Emissão TKT              | F5<br>Info Voos                      | F6<br>Info PAX        | F7<br>STARs     |
|--------------------------------------|------------------|-------------------------------------|-------------------------------------|--------------------------------|--------------------------------------|-----------------------|-----------------|
| S Detalhes PAX                       | ▶ Detalhes do F  | assageiro                           |                                     |                                | 🗌 Emissão                            | ткт                   |                 |
| Nome(s)<br>Shift + F1                | Momes<br>Ultimo  | Pri                                 | imeiro Tipo                         |                                | Último                               | Grupo<br>Primeiro     | Tipo            |
| Telefone(s)<br>Shift + F2            | 1. L<br>2. L     |                                     |                                     | 6.  <br>7.                     |                                      |                       |                 |
| E-mail<br>Shift + F3                 | 3. 4.            |                                     |                                     | 8<br>9                         |                                      |                       | <b>•</b>        |
| Remark(s)<br>Shift + F4              | 5.               |                                     | Adicionar Ir                        | 10.                            | Perfil DAV                           | Mais Non              |                 |
| Info FQTV<br>Shift + F5              | Telefones ()     | <b>P)</b><br>ro                     |                                     | Cidade                         |                                      | Remarks               | ies (y)         |
| Doc(s) de Viagem<br>Shift + F6       | 2.               |                                     | · ·                                 |                                |                                      |                       |                 |
| OSI<br>Shift + F7                    | Emai <u>l</u>    | dereço                              | Nome #                              | Contato E                      | Emergencia ( <u>d</u> )<br>kto livre | Mais t <u>e</u> lef   | ones            |
| SSR<br>Shift + F8                    | Passageiro       | Frequente                           |                                     | I                              |                                      | <u>M</u> ais Em       | ails            |
| Refeições Especiais                  | Cia aérea        | Número                              | Nome # Cia                          | Aérea Receptora                | Segmentos                            | Outros FQ             | TV ( <u>b</u> ) |
| Enderese de Pay                      | Remar <u>k</u> s |                                     |                                     |                                |                                      | RMK <u>s</u> Pré Defi | nidos           |
| Shift + F10                          | 1.               |                                     |                                     |                                |                                      | Mais Remarks          | ; <u>(Z</u> )   |
| Perfil                               | 2.               |                                     |                                     |                                | l.                                   | <u>H</u> istórico     |                 |
| Com direito a reserva<br>Shift + F12 |                  | licitar Doc<br>SR ( <u>u</u> ) Viag | (s) de Mar<br>em ( <u>T</u> ) Asser | car Refe<br>ntos <u>.</u> Espe | e <u>i</u> ções<br>eciais            | <u>c</u>              | ancelar         |

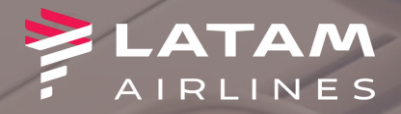

## 1. Selecione a opção "GRPF – INFORMAÇÃO TARIFA GRUPO"

2. Digite o valor da tarifa desejada e em seguida "OK"

#### > Adicionar/ Modificar SSR

| • <u>A</u> dicionar     | ○ Trocar ( <u>h</u> )  | O Eliminar ( <u>d</u> ) | ○ <u>I</u> nserir | C Confir <u>m</u> ar |   |
|-------------------------|------------------------|-------------------------|-------------------|----------------------|---|
| Seleciona <u>r</u>      | Código SSR:* GRPF - IN | FORMAÇÃO TARIFA GRUPO   | •                 |                      |   |
| OU                      |                        |                         | 1                 |                      |   |
| Ou <u>t</u> ro Código   | SSR:                   |                         |                   |                      |   |
| □ <u>S</u> eleção Segme | ento                   |                         |                   |                      |   |
| 🗆 Seleção <u>N</u> ome  |                        |                         |                   |                      |   |
|                         | Cia Aérea: Host        | V                       | 2                 |                      |   |
| Te <u>x</u> to Livre:   | BRL500                 |                         |                   |                      | ٠ |
|                         |                        |                         |                   |                      |   |

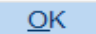

Cancelar

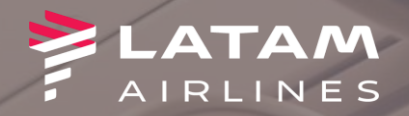

### Como solicitar o TC (free)?

#### Condição não contempla canal Operador. Seguir para a tela Prazo Emissão TKT

1. Selecione a opção "Solicitar SSR"

Necessário que a solicitação do TC seja feita no momento da criação da reserva, e na ordem indicada nesse manual para que possa ser analisada

Regra do TC

DOM: 16º free

| AIRLINES                                            | 1          | F1<br>Reserva           | F2<br>Tarifas                | l<br>Pr                          | F3<br>reço    | F4<br>Emissão TKT          | F5<br>Info Voos                       | F6<br>Info PAX         | F7<br>STARs     |
|-----------------------------------------------------|------------|-------------------------|------------------------------|----------------------------------|---------------|----------------------------|---------------------------------------|------------------------|-----------------|
| 🥌 Detalhes PAX                                      | > De       | talhes do P             | assageiro                    |                                  |               |                            | 🗆 Emissão                             | о ТКТ                  |                 |
| Nome(s)<br>Shift + F1                               | <b>\$</b>  | <u>N</u> omes<br>Último |                              | Primeiro                         | Tipo          | -                          | Último                                | Grupo<br>Primeiro      | Tipo            |
| Telefone(s)<br>Shift + F2                           | 1.  <br>2. |                         |                              |                                  |               | 6.  <br>7.                 |                                       |                        |                 |
| E-mail<br>Shift + F3                                | 3<br>4     |                         |                              |                                  |               | 8.  <br>9.                 |                                       |                        |                 |
| Remark(s)<br>Shift + F4                             | 5.         |                         |                              |                                  | Adicionar In  | 10.                        | Perfil PAX                            | Mais Nor               |                 |
| Info FQTV<br>Shift + F5                             | Ð          | Telefones (F            | <b><u>P</u>)</b><br>ro       | Tip                              | o             | Cidade                     |                                       | Remarks                |                 |
| Doc(s) de Viagem<br>Shift + F6                      |            | 2.                      |                              |                                  | <u> </u>      |                            |                                       |                        |                 |
| OSI<br>Shift I F7                                   |            | Emai <u>l</u><br>En     | dereço                       |                                  | Nome #        | Contato<br>Te              | Emergencia ( <u>d</u> )<br>exto livre | Mais t <u>e</u> lef    | ones            |
| Snift + F7                                          |            |                         |                              |                                  |               |                            |                                       | <u>M</u> ais Em        | ails            |
| Shift + F8                                          | 12-2       | Passageiro I            | Frequente<br>Número          | Nome                             | # Cia         | Aérea Receptora            | Segmentos                             |                        |                 |
| Refeições Especiais<br>Shift + F9                   |            |                         |                              |                                  |               |                            |                                       | Outros FQ              | TV ( <u>b</u> ) |
| Endereco do Pax                                     | <u></u>    | Remar <u>k</u> s        |                              |                                  |               |                            |                                       | RMK <u>s</u> Pré Defir | nidos           |
| Shift + F10                                         |            | 1.                      |                              |                                  |               |                            |                                       | Mais Remarks           | ; <u>(Z</u> )   |
| Perfil                                              |            | 2.                      |                              |                                  |               |                            |                                       | <u>H</u> istórico      |                 |
| Shift + F11<br>Com direito a reserva<br>Shift + F12 | Ok         | sol sol                 | icitar D<br>R ( <u>u</u> ) V | Doc(s) de<br>/iagem ( <u>T</u> ) | Marc<br>Assen | car Re<br>tos <u>.</u> Esp | fe <u>i</u> ções<br>jeciais           | C                      | <u>ancelar</u>  |
|                                                     | -          | AVA                     | 10                           |                                  |               |                            |                                       |                        |                 |

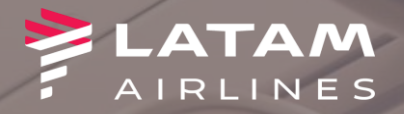

1. Selecione a opção "GRPF – INFORMAÇÃO TARIFA GRUPOS"

- 2. Digite o texto padrão mudando apenas a quantidade de TC's "1 FREE"
- 3. Em seguida clique em OK e na próxima tela clique em OK novamente

Importante seguir essa ordem para que o TC seja analisado de forma correta.

#### > Adicionar/ Modificar SSR

| • <u>A</u> dicionar    | O Trocar ( <u>h</u> )  | C Eliminar ( <u>d</u> ) | O <u>I</u> nserir | Confir <u>m</u> ar |
|------------------------|------------------------|-------------------------|-------------------|--------------------|
| Seleciona              | Código SSR:* GRPF - IN | IFORMAÇÃO TARIFA GRUPO  | <b>•</b>          |                    |
| OU                     |                        |                         |                   |                    |
| Ou <u>t</u> ro Código  | SSR:                   |                         |                   |                    |
| □ <u>S</u> eleção Segm | ento                   |                         |                   |                    |
| 🗆 Seleção <u>N</u> ome |                        |                         |                   |                    |
|                        | Cia Aérea: Host        | Y                       |                   |                    |
| Te <u>x</u> to Livre:  | 1 FREE                 |                         |                   | +                  |
|                        |                        |                         |                   |                    |
|                        |                        |                         |                   |                    |

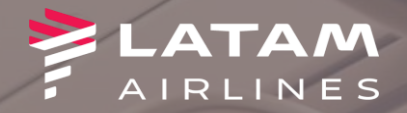

AIRLINES F3 **F4** F5 F6 F2 F7 F1 Reserva Tarifas Preço Emissão TKT Info Voos Info PAX STARs Detalhes PAX Nome(s) Shift + F1 Telefone(s) Shift + F2 Prazo Emissão TKT × E-mail Shift + F3 Prazo Emissão TKT -Remark(s) Shift + F4 Adicionar / Modificar C Excluir (D) Transferir PNR Info FQTV Selecionar Opção: \* Shift + F5 C Tempo Limite Aeroporto (TL30) Doc(s) de Viagem O Prazo Específico Shift + F6 PNR para emissão imediata OSI C Reserva Confirmada (funcionário a serviço) Shift + F7 Código de Prioridade: Horário: SSR Data: **Classe Preferida:** Shift + F8 Código Cia Aérea: Refeições Especiais Código da Cidade: Shift + F9 Comentário: Endereço do Pax Ingressar ^Recebido De^ aqui irá ER o PNR... Shift + F10 Recebido de: Perfil... Shift + F11 Cancelar Com direito a reserva Shift + F12

1. Selecione a opção "PNR para emissão imediata"

2. Em seguida clique em OK

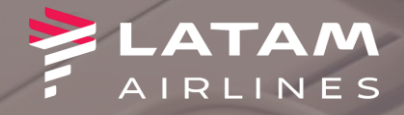

Log In/Out Codificar/Decodificar TMATIC Ferramentes A
 Log In/Out Codificar/Decodificar TMATIC Ferramentes A
 Log In/Out Codificar/Decodificar TMATIC Ferramentes A
 Log In/Out Codificar/Decodificar TMATIC Ferramentes A
 Log In/Out Codificar/Decodificar TMATIC Ferramentes A
 Log In/Out Codificar/Decodificar TMATIC Ferramentes A
 Log In/Out Codificar/Decodificar TMATIC Ferramentes A
 Log In/Out Codificar/Decodificar TMATIC Ferramentes A
 Log In/Out Codificar/Decodificar TMATIC Ferramentes A
 Log In/Out Codificar/Decodificar TMATIC Ferramentes A
 Log In/Out Codificar/Decodificar TMATIC Ferramentes A
 Log In/Out Codificar/Decodificar TMATIC Ferramentes A
 Log In/Out Codificar/Decodificar TMATIC Ferramentes A
 Log In/Out Codificar/Decodificar TMATIC Ferramentes A
 Log In/Out Codificar/Decodificar TMATIC Ferramentes A
 Log In/Out Codificar/Decodificar TMATIC Ferramentes A
 Log In/Out Codificar/Decodificar TMATIC Ferramentes A
 Log In/Out Codificar/Decodificar TMATIC Ferramentes A
 Log In/Out Codificar/Decodificar TMATIC Ferramentes A
 Log In/Out Codificar/Decodificar TMATIC Ferramentes A
 Log In/Out Codificar/Decodificar TMATIC Ferramentes A
 Log In/Out Codificar/Decodificar TMATIC Ferramentes A
 Log In/Out Codificar/Decodificar TMATIC Ferramentes A
 Log In/Out Codificar/Decodificar TMATIC Ferramentes A
 Log In/Out Codificar/Decodificar TMATIC Ferramentes A
 Log In/Out Codificar/Decodificar TMATIC Ferramentes A
 Log In/Out Codificar/Decodificar TMATIC Ferramentes A
 Log In/Out Codificar TMATIC Ferramentes A
 Log In/Out Codificar TMATIC Ferramentes A
 Log In/Out Codificar TMATIC Ferramentes A
 Log In/Out Codificar TMATIC Ferramentes A
 Log

|                                      | F1                      | F2                           | F3                          | F4                 | F5        | F6           | F7   |
|--------------------------------------|-------------------------|------------------------------|-----------------------------|--------------------|-----------|--------------|------|
| AIRLINES                             | Reserva                 | Tarifas                      | Preço                       | Emissão TKT        | Info Voos | Info PAX     | STAR |
| Detalhes PAX                         |                         |                              |                             |                    |           |              |      |
| Nome(s)<br>Shift + F1                |                         |                              |                             |                    |           |              |      |
| Telefone(s)<br>Shift + F2            | Fim da Transação        | nsação                       |                             |                    |           |              | ×    |
| E-mail<br>Shift + F3                 | Receb                   |                              | OME DO SOLICITANT           | ſE                 |           |              |      |
| Remark(s)<br>Shift + F4              | Emitir Agora            | Louis I                      |                             |                    |           |              |      |
| Info FQTV<br>Shift + F5              | ✓ <u>R</u> eexibir PN   | R 2                          | •                           |                    |           |              |      |
| Doc(s) de Viagem<br>Shift + F6       | E-mail                  | •                            | ÷                           |                    |           |              |      |
| OSI<br>Shift + F7                    | □ Alta Pric             | ridade<br>;o Linh <u>a</u> # |                             | or Se              | quência:  | _            |      |
| SSR<br>Shift + F8                    | ∏ <u>N</u> ome #        |                              |                             | or Se              | quência:  | -            |      |
| Refeições Especiais<br>Shift + F9    | Ci                      | dade Fila:                   |                             | Fila #:            | Código    | o Instrução: |      |
| Endereço do Pax<br>Shift + F10       | □ Tran <u>s</u> ferir P | NR                           |                             |                    |           |              |      |
| Perfil<br>Shift + F11                | 🗆 Modificar pr          | azo da reserva (             | ( <u>L</u> )<br>Deixar em l | branco para finali | izar      |              |      |
| Com direito a reserva<br>Shift + F12 | <u>0</u> K              |                              |                             |                    |           | Cancelar     |      |

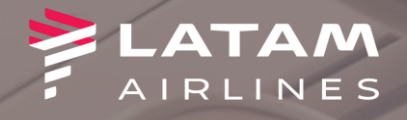

| AIRLINES                                                     | Res                                                | F1<br>serva                                                                                 | F2<br>Tarifas                                            | F3<br>Preço                              |                      | F4<br>Emissão TKT         |   |
|--------------------------------------------------------------|----------------------------------------------------|---------------------------------------------------------------------------------------------|----------------------------------------------------------|------------------------------------------|----------------------|---------------------------|---|
| 🍠 Reserva                                                    | Reserva de                                         | Grupo - CAP                                                                                 | DAT                                                      |                                          |                      |                           |   |
| Novo<br>Shift + F1                                           | 1.C - /CORP                                        | PORATE GROUP 12-                                                                            | 12CONS LAT                                               | AM BRA SIL                               |                      | <u>N</u> omes             | _ |
| Buscar<br>Shift+F2                                           |                                                    |                                                                                             | 900 7.10 5.00 5.17                                       |                                          |                      |                           |   |
| Editar Itinerário<br>Shift + F3                              |                                                    |                                                                                             |                                                          |                                          |                      |                           |   |
| Editar Itinerário<br>Shift + F3                              |                                                    |                                                                                             |                                                          |                                          |                      |                           |   |
| Voo Específico                                               |                                                    |                                                                                             | ltine                                                    | rário                                    |                      |                           | _ |
| Voo Específico<br>Shift + F4                                 | Voo                                                | Cls De-Para:                                                                                | ltine.<br>Data                                           | <b>rário</b><br>Times                    | Stp                  | Nbr                       |   |
| Voo Específico<br>Shift + F4                                 | Voo<br>1 DEP TERMINAL                              | Cls De-Para:<br>Y GRU - SSA                                                                 | Itine<br>Data<br>22NOV<br>INES BRASIL<br>Sunday          | rário<br>Times<br>0845-1105              | Stp<br>0             | Nbr<br>HK12 /E            |   |
| Voo Especifico<br>Shift + F4<br>Copiar Reserva<br>Shift + F6 | Voo<br>1 Dep-terminal<br>2 Dep-terminal<br>LA 3980 | Cls De-Para:<br>Y GRU - SSA<br>ATED BY LATAM AIRL<br>2, Dur:2.2 hrs, 909 mls<br>Y SSA - GRU | Itine<br>Data<br>22NOV<br>INES BRASIL<br>Sunday<br>27NOV | rário<br>Times<br>0845-1105<br>0410-0650 | <b>Stp</b><br>0<br>0 | Nbr<br>HK12 /E<br>HK12 /E |   |

1. Reserva criada

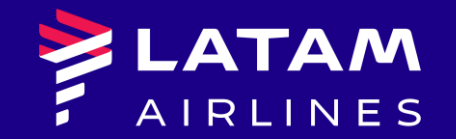

# Obrigado!

Núcleo de Negócios